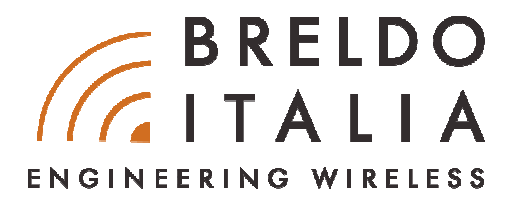

# **QUICK-GUIDE**

# COME INSTALLARE IL GATEWAY HOTSPOT BRELDOBOX D-SERIE SU PRODOTTI UBIQUITI

Il primo schema visualizzato presenta come collegare fisicamente i prodotti Ubiquiti al Gateway BreldoBox. Gli schemi a seguire sono relativi alla parte di configurazione software sia su lato Gateway BreldoBox che su lato Controller Ubiquiti.

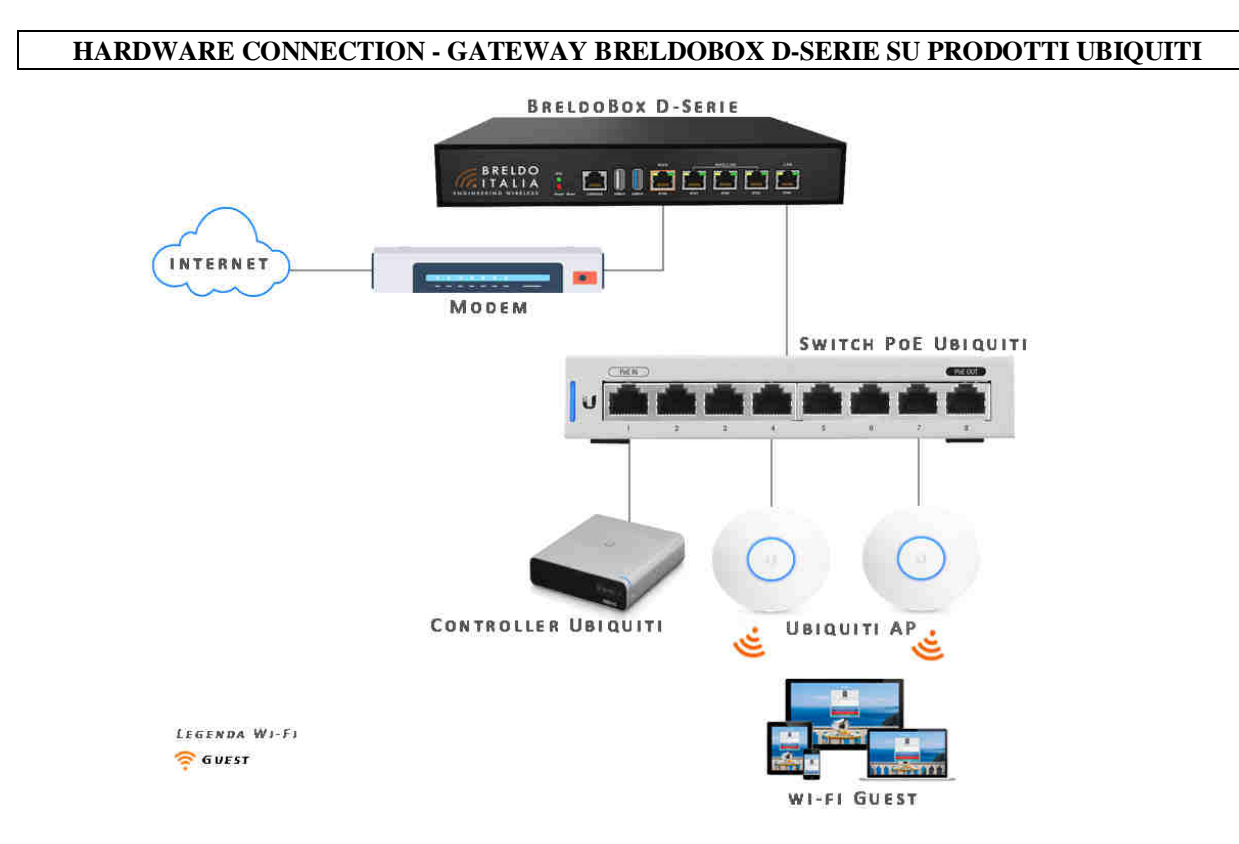

1. Collegare la porta ETH-5 del Gateway BreldoBox alla Porta ETH Uplink dello Switch PoE Ubiquiti.

## **CONFIGURAZIONE FIRMWARE BRELDO O.S - D-SERIE**

## ATTENZIONE!!

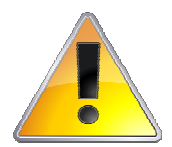

La configurazione di fabbrica di questo apparato consente, senza la necessità di apportare alcuna modifica ai parametri di configurazione, un'efficiente navigazione. L'errata configurazione software del Gateway BreldoBox può comportare un blocco irreversibile del sistema. Si suggerisce di far riferimento a figure professionali di esperienza o di contattare il personale tecnico a support@breldoitalia.it

Per far funzionare e gestire i prodotti Ubiquiti da **Cloud, Remote & Lan**, attraverso il Gateway BreldoBox è necessario configurare sul firmware Breldo O.S le seguenti funzionalità: VLan e Ip-Alias

## Configurazione VLan

Per configurare la funzionalià VLan sul Gateway BreldoBox bisogna andare in:

1. Network ---> Switch VLan (Guarda figura in basso)

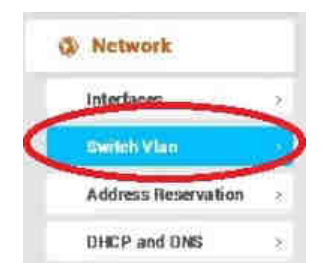

- 2. Impostare la Porta ETH-5 del Gateway BreldoBox nelle seguenti VLan (Guarda foto in basso):
- LAN ---> Untagged HOTSPOT ---> Tagged (VLan ID 103) Switch Switch "switch0" (mt7530) Enable VLAN functionality 🔽 VLANs on "switch0" (mt7530) DESCRIPTION VLAN ID ETHO WAN(I) WAN(2) Port 3 Port 4 Port 5 ŝ. 8 5 8 ŝ 1 Descriptions: Port status: 1000baseT full-duplex 1000baseT full-duplex 100baseT 1000baseT full-duplex 1000baseT full-duplex no link 166 tagged v Lan untagged v untagged 🗸 untagged w 101 off Wan(1) tagged v untagged 🗸 off × 102 off × Wan(2) tagged 🛩 off 2 untagged ~ off 103 Hotspot tagged 👻 off v off v off v off v tagged RESET

## Configurazione IP-Alias

Per configurare la funzionalià IP-Alias n sul Gateway BreldoBox bisogna andare in:

1. Network ---> Interfaces (Guarda figura in basso)

| state second at     | -  |
|---------------------|----|
| Interfaces          |    |
| Switch Vlan         | :0 |
| Address Reservation | ಿ  |
| DHCP and DNS        |    |

2. Click sul pulsante "Edit" presente sull'interfaccia "Lan" per configurare la funzione IP-Alias. (Guarda figura in basso)

| LAN |        |  |  | Uptime: 2h 40m 9s<br>MAC-Address: E0:E1:A9:A7:21:3C  |  |  |  |
|-----|--------|--|--|------------------------------------------------------|--|--|--|
|     |        |  |  | BDC 48.84 MB (107408 Pkts.)                          |  |  |  |
|     | br-lan |  |  | TX: 43.16 MB (133846 Pkts.)<br>IPv4: 192.168.88 1/24 |  |  |  |

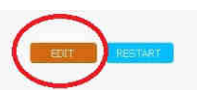

3. Alla sezione IP-Alias, impostare la rete che si vuole dedicare ai prodotti Ubiquiti (Guarda figura in basso):

ESEMPIO:

| IPv4 Address: 192.168.10.1  |
|-----------------------------|
| IPv4 Netmask: 255.255.255.0 |

| Aliases       |                            |   |
|---------------|----------------------------|---|
| General Setup | Advanced Settings          |   |
|               | IPv4-Address 192,168,10.1  |   |
|               | LPv4-Netmask 255.255.255.0 | v |
|               | IPr4-Getaway               |   |

## N.B.

L'IPv4 Address assegnato ai prodotti Ubiquiti non deve appartenere alla stessa classe di IP della rete Lan, Wan, Hotspot, & Smart.

## **CONFIGURAZIONE ACCESS POINT UBIQUITI - DA UNIFI CONTROLLER**

## ATTENZIONE!!

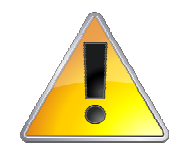

BreldoItalia non è responsabile di una errata configurazione del software Ubiquiti né di eventuali blocchi e mal funzionamenti hardware dei prodotti Ubiquiti. Immagini, loghi e quant'altro citato nei seguenti step illustrativi possono essere differenti da quanto in Vostro possesso. Tutti i marchi, immagini e logo dove non viene citato il marchio BreldoItalia appartengono ai rispettivi proprietari.

Per far funzionare e controllare i prodotti Ubiquiti **da Cloud, Remote e Lan** attraverso il Gateway BreldoBox è necessario configurare sul software Ubiquiti le seguenti funzionalità: Network, Wireless e Service.

#### Configurazione Network

La prima operazione da effettuare sul Controller Unifi è la configurazione del Network nel seguente modo:

#### **ESEMPIO:**

Lan: **192.168.10.2/24** Gateway: **192.168.10.1** Dns: **8.8.8.8** Hotspot: **VLan Only / ID VLan 103** 

| NAME    | GATEWAY | PURPOSE    | NETWORK GROUP | PORT   | SUBNET    | SUBNET IPV6 | VLAN | ACTIONS |  |
|---------|---------|------------|---------------|--------|-----------|-------------|------|---------|--|
| LAN     |         | Corporate  | LAN           | 192,16 | 8.10.0/24 | None        |      |         |  |
| нотврот |         | VI.AN Only |               |        |           | None        | 103  |         |  |

#### Configurazione Wireless Guest Hotspot

Configurare la rete wireless dedicata al Captive-Portal, nel seguente modo:

### **ESEMPIO:**

```
SSID: Guest@Hotspot
Security: Open
Network: VLAN ID 103
```

| SETTINGS           | Wireless Networks  |                                                                     |  |  |  |
|--------------------|--------------------|---------------------------------------------------------------------|--|--|--|
| Try New Settings   | EDIT WIRELESS NETW | ORK - HENDERGUEST2                                                  |  |  |  |
| Site               | Name/SSID          |                                                                     |  |  |  |
| Wireless Networks  | Enabled            | Enable this wireless network                                        |  |  |  |
| Networks           | Security           | O Open 🔍 WPA Personal 🔍 WPA Enterprise 🌑 Hotspot 2 OSEN             |  |  |  |
| Routing & Firewall | Security Key       |                                                                     |  |  |  |
| Threat Management  | Guest Policy       | Apply guest policies (captive portal, guest authentication, access) |  |  |  |
| DPI                |                    |                                                                     |  |  |  |
| Guest Control      | Network            |                                                                     |  |  |  |

#### **Configurazione Wireless Privata**

Per configurare una rete wireless privata è possibile fare riferimento al seguente esempio

#### ESEMPIO:

SSID: Private Security: WPA2 Network: LAN

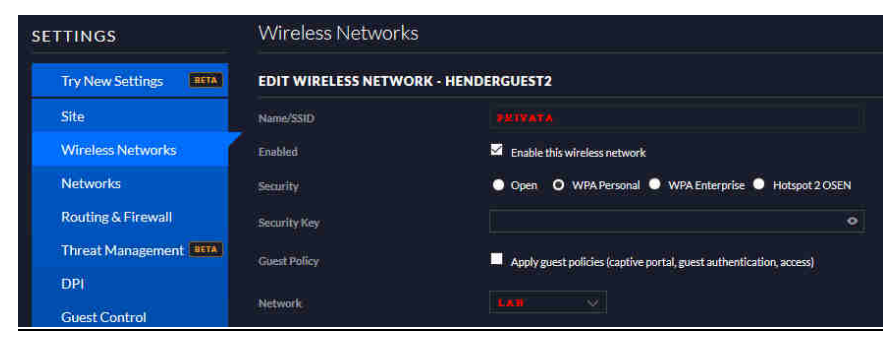

N.B è possibile gestire entrambi le Reti Guest e Privata sullo stesso apparato Access Point Ubiquiti.

## **Configurazione Service**

Per disattivare la funzionalità di controllo e monitoraggio obbligatorio attraverso il controller Unifi, si prega di andare in: Site ---> Disabilitare l'opzione "**Uplink Connectivity Monitor**" (Guarda figura in basso)

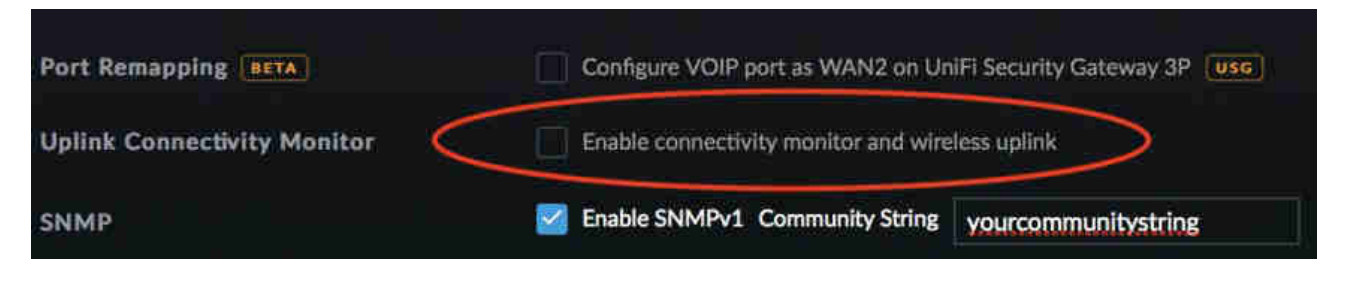

## ASSISTENZA TECNICA

Portale Supporto Tecnico: https://www.breldoitalia.it/knowledge\_base.html eMail Supporto Tecnico: support@breldoitalia.it Telefono: +39 0899956456 Cell#1: +39 3887955547 Cell#2: +39 3391849169 Orari di Apertura: Lun - Ven 09:00 - 13:00 / 15:00 - 19:30

BreldoItalia Engineering Wireless Via Montecalvario, 05 - 84080 Pellezzano (SA) - Italia P.Iva 05466020657